# **Employee Stock Purchase Plan (ESPP)**

# Computershare - Account Access and Enrollment Guide

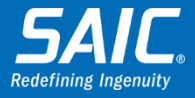

### Accessing Your Account

SAIC's ESPP program is administered through Computershare, which offers employees a flexible suite of tools to assist in plan management.

To participate, you need a Global ID and PIN to access your Computershare account online.

- Computershare mailed to your address on file two separate letters containing your Global ID and a temporary PIN.
- You can also obtain your temporary PIN by calling Computershare at 855-679-7242. You will be required to provide your Global ID, or your Social Security Number (SSN) if you don't know it, so a representative can access your account details.
- Representatives are available Monday Friday, from 3:00 a.m. to 9:00 p.m. EST, excluding New York Stock Exchange holidays.

Online access via www.computershare.com/saicaccess

A small number of legacy Engility employees were issued SAIC account credentials. If you are one of those employees, and have activated your account credentials, you can visit <u>https://stock.saic.com</u> to access your account and skip to slide 11 for the ESPP enrollment instructions.

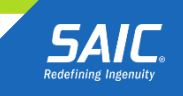

### Go to <u>www.computershare.com/saicaccess</u> Select Employee Login to move on.

#### Computershare

#### Account Access for SAIC Stockholders

### **SAIC** Redefining Ingenuity\*

#### TAX INFORMATION

1099-DIV statements representing dividend income paid in 2018 were mailed on October 26, 2018 to current and former stockholders of SAIC who received \$10.00 or more in dividends throughout 2018. As such, a 1099-DIV statement will not be mailed in january. Therefore, you are encouraged to retain the statement for your tax records. If you sold stock in 2018 totaling \$20.00 or more, a 1099-B will be mailed on or before February 15.

Electronic copies of any tax forms issued are also available by accessing your account(s) through one of the below links. Select Tax Forms and Documents if accessing via the Employee Online Portal and Statements & Documents if accessing via the Investor Center. Additionally, stockholders may contact a Computershare customer service representative using the telephone number below to request a duplicate mailing if needed.

#### ACCOUNT ACCESS

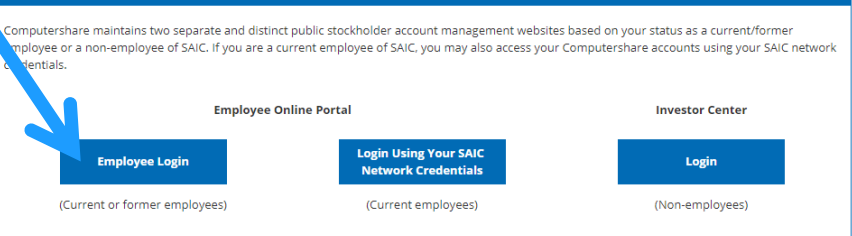

If you wish to view your holdings of Leidos, please visit www.computershare.com/leidos and follow the instructions provided.

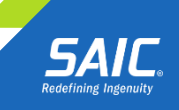

SAIC PROPRIETARY

### Select Activate Account to establish your account.

Computershare | Employee Online

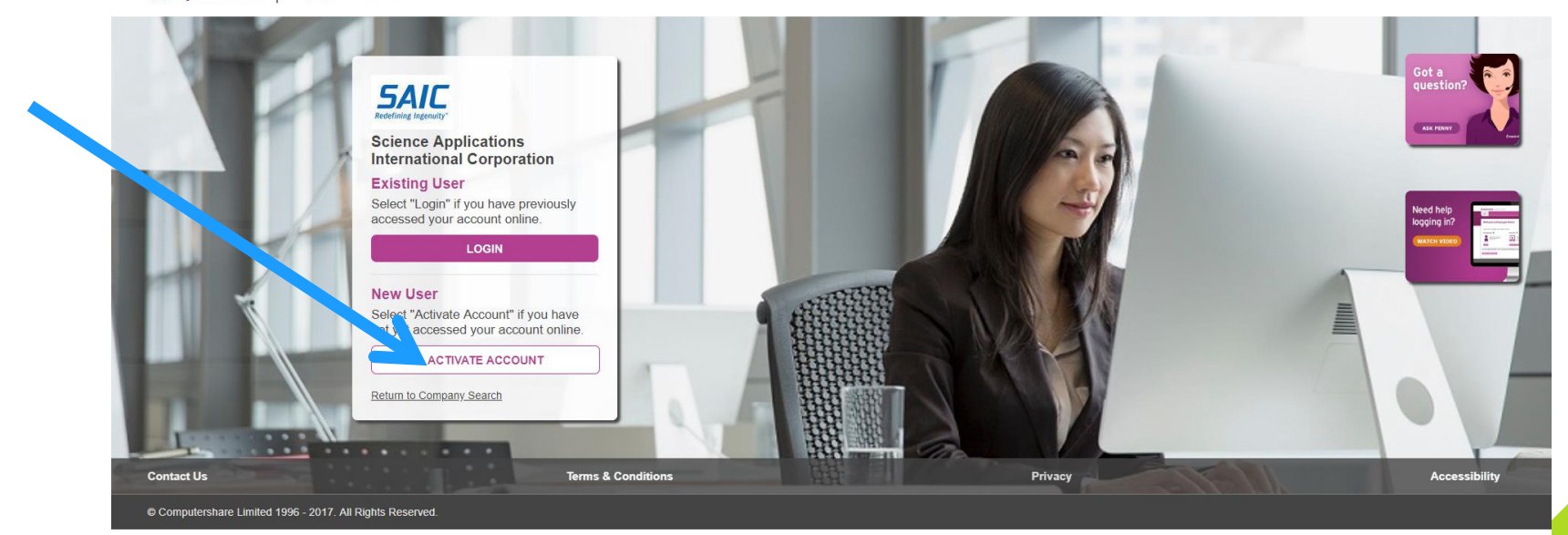

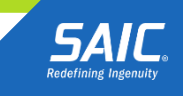

Enter your Global ID and PIN and the characters shown in the image, and then select **Continue**. Please contact Computershare if you have forgotten your PIN.

| Computershare                               |                                        |  |
|---------------------------------------------|----------------------------------------|--|
|                                             |                                        |  |
| Login to Comp                               | utershare                              |  |
| Activate your accou                         | nt 🖗                                   |  |
| To activate your account for the first      | ne, please complete the below details. |  |
| Company                                     | DEMO COMPANY                           |  |
| Global Identifier                           | <b>Q</b>                               |  |
| Pin / Password                              | <b>Q</b>                               |  |
| Please enter the characters as they a shown | · PE4SW ·                              |  |
| CANCEL                                      | CONTINUE                               |  |

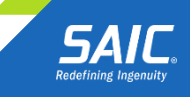

Review the information provided and update as necessary.

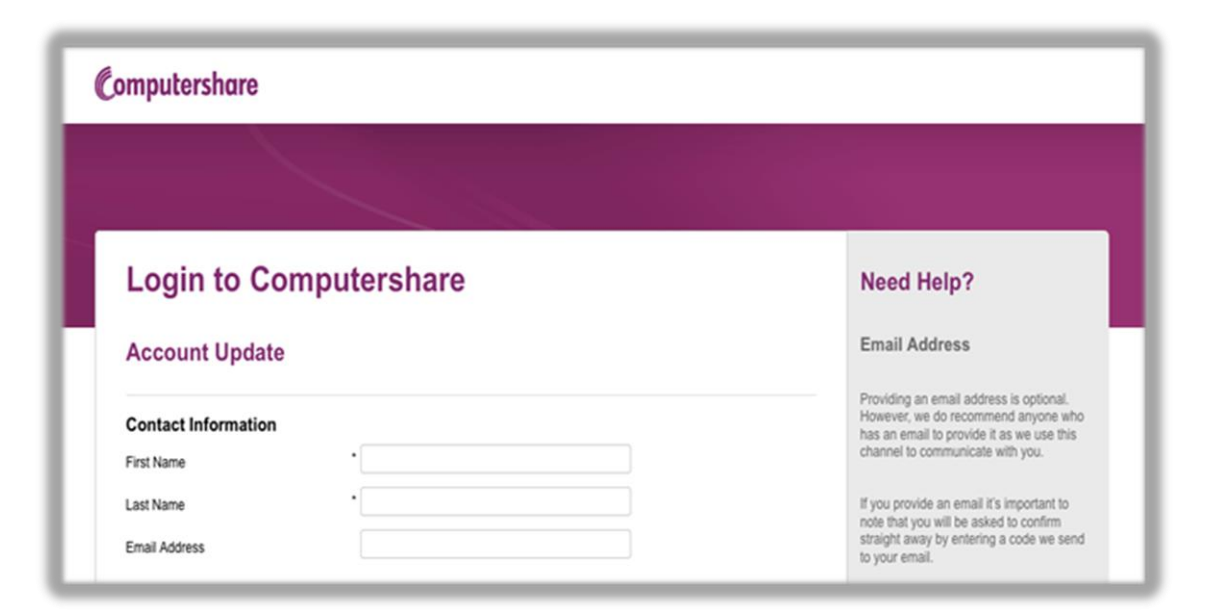

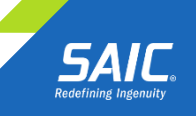

#### Create a new User ID and Password.

| Login Details     |   |   |  |
|-------------------|---|---|--|
| User ID           | * | 0 |  |
| Password          | * | Ø |  |
| Re-Enter Password | * |   |  |

Create a personal site seal. Enter three (3) words of your choice and select a color. Your site seal will appear the next time you login as an added layer of verification.

| Personal Site Seal Enter a unique word in each of the 3 fields | Its important to note that if you do enter a mobile you will be asked to confirm it straight away by entering a code sent via SMS. |
|----------------------------------------------------------------|----------------------------------------------------------------------------------------------------|
| Choose a color for your Site Seal image                        | If you don't want to provide a mobile please do not select a country.                                                              |
| Site Seal Preview:                                             |                                                                                                    |

SAIC PROPRIETARY

| Security questions |                                                                  | Login Details                                                                              |
|--------------------|------------------------------------------------------------------|--------------------------------------------------------------------------------------------|
| Question 1         | What was the name of your first pet?                             | Your User ID must be at least 6 charact                                                    |
| Answer             | •                                                                | Your password must include:<br>• At least 8 characters<br>• At least 1 uppercase character |
| Question 2         | • What is the name of your grandmother's dog?                    | At least 1 lowercase character     At least 1 number                                       |
| Answer             | •                                                                |                                                                                            |
| Question 3         | <ul> <li>In what city does your nearest sibling live?</li> </ul> |                                                                                            |
| Answer             | •                                                                |                                                                                            |

### Select and answer three (3) security questions.

If you are using a public computer for this login, unselect this box. Select **Next** to continue.

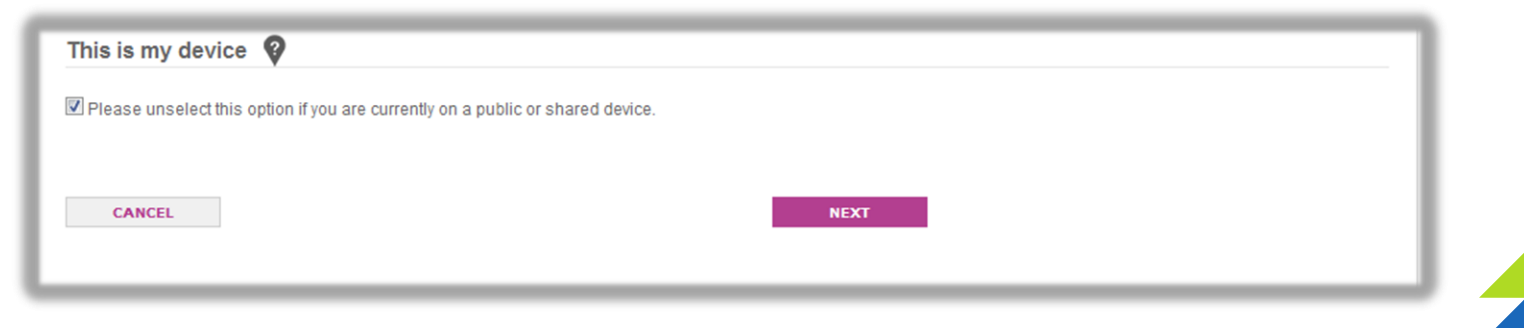

SAIC PROPRIETARY

### Entire Account Update Screen

| Login to Comp<br>Account Update | utershare                                                                              |                                                            |
|---------------------------------|----------------------------------------------------------------------------------------|------------------------------------------------------------|
| Contact Information             |                                                                                        |                                                            |
| First Name                      | * John                                                                                 | Q                                                          |
| Last Name                       | • Doe                                                                                  | 0                                                          |
| Email Address                   | john.doe@test.com                                                                      | 0                                                          |
|                                 | Confirmed<br>If you provide an email, we require t<br>ensure you have immediate access | that you confirm it straight away so please<br>to do this. |
| User ID                         | * testsite                                                                             | Q                                                          |
| New Password                    | • ••••••                                                                               | Q                                                          |
| Re-Enter Password               | • •••••                                                                                |                                                            |

#### Personal Site Seal 💡

We ask you to create a personal site seal as an additional layer of security.

The personal site seal image that you create is unique to your login details and only known by yourself and Computershare. Whenever we ask you to enter your password we will display this image. When you see your personal site seal image it ensures that you are on an authentic Computershare website and its safe to enter your password.

Please enter three words below and select a color to create your site seal. Once completed you will see a preview of your image.

| Choose a color for your Site Seal image | • Gr | reen  | • |   |
|-----------------------------------------|------|-------|---|---|
| Enter a different word in each field    | • te | oxt 1 |   |   |
|                                         | * te | oxt 2 |   | 9 |
|                                         | * te | oxt 3 |   |   |

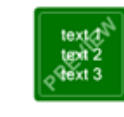

| Question 1                                                                                                    | Who is your favorite author?                                                                                                    |                    | 1000          |
|----------------------------------------------------------------------------------------------------|----------------------------------------------------------------------------------------------------|--------------------|---------------|
| Answer                                                                                                    |                                                                                                    |                    |               |
| Question 2                                                                                                    | * What was your dream job as a child?                                                                                                    |                    |               |
| Answer                                                                                                    | • ********                                                                                                    |                    |               |
| Question 3                                                                                                    | * What is the name of the first company you                                                                                                    | a worked for?      |               |
| Answer                                                                                                    | •                                                                                                    |                    |               |
| This is my comput<br>Please unselect this option if<br>Mobile / Cell Phone N                                                                                                    | er 🖗<br>you are currently on a public or shared computer.                                                                                                    |                    |               |
| This is my compute<br>Please unselect this option if<br>Mobile / Cell Phone N<br>Providing a mobile/cell is og<br>phone.                                                          | er 🖗<br>you are currently on a public or shared computer.<br>Iumber (optional)<br>stional. If you wish to provide a number, please ensure that you           | u have SMS capabil | ities on your |
| This is my compute<br>Please unselect this option if<br>Mobile / Cell Phone N<br>Providing a mobile/cell is op<br>phone.<br>Dial Prefix                                           | er V<br>you are currently on a public or shared computer.<br>Iumber (optional)<br>stional. If you wish to provide a number, please ensure that you<br>Select | u have SMS capabil | ities on your |
| This is my comput<br>Please unselect this option if<br>Mobile / Cell Phone N<br>Providing a mobile/cell is og<br>phone.<br>Dial Prefix<br>Mobile Number                           | er V<br>you are currently on a public or shared computer.<br>Humber (optional)<br>trional. If you wish to provide a number, please ensure that you<br>Select | u have SMS capabil | ities on your |
| This is my compute<br>Please unselect this option if<br>Mobile / Cell Phone N<br>Providing a mobile/cell is og<br>phone.<br>Dial Prefix<br>Mobile Number<br>Confirm Mobile Number | er V<br>you are currently on a public or shared computer.<br>Iumber (optional)<br>prional. If you wish to provide a number, please ensure that you<br>Select | u have SMS capabil | ities on your |

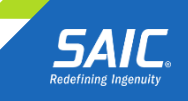

Read the Terms and Conditions. Place a check in the box to show acceptance and choose Submit.

|                                                                                                    | <br>- |
|----------------------------------------------------------------------------------------------------|-------|
| Terms and Conditions CxG1_TST                                                                                                    |       |
| DEMO                                                                                                    |       |
| Please read the terms and conditions carefully and accept by checking the box below.<br>These Terms and Conditions are legally binding. Please <u>click here</u> to review or print the Terms and Conditions. |       |
| CANCEL SUBMIT                                                                                                    |       |

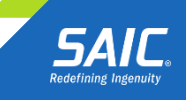

After successfully activating your account, you will be taken to this screen. The next time you login with your credentials, you will be taken to this screen that displays your ESPP enrollment status and your account balance.

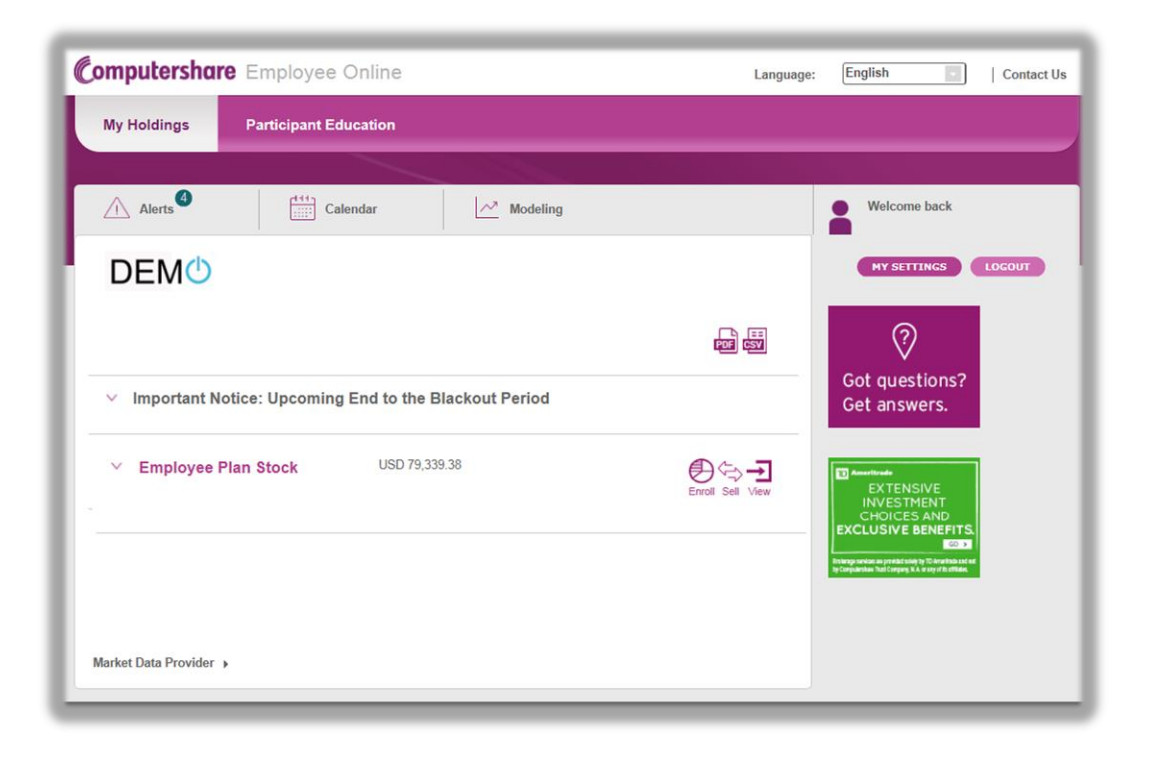

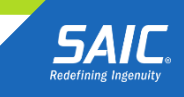

### Tax Certification

You are encouraged to certify your account online to avoid an additional mandatory backup withholding tax on sale proceeds.

U.S. citizens and resident aliens are required to complete Internal Revenue Service Form W-9. Follow the prompts to complete the applicable sections.

| My Holdings                                                                                                    | Transact                                                                                                    | History                                                                            | Tax Forms and Docum                                                                                                    | ents Company Info                                                                                              |                                                             |
|----------------------------------------------------------------------------------------------------|----------------------------------------------------------------------------------------------------|------------------------------------------------------------------------------------|----------------------------------------------------------------------------------------------------|----------------------------------------------------------------------------------------------------|-------------------------------------------------------------|
| Tax Certific                                                                                                    | ation                                                                                                    |                                                                                    |                                                                                                    | DEMO COMPANY                                                                                                   | Welcome back<br>PART DEMO 2                                 |
| » 1. Select » 2. Wor                                                                                                    | ksheet » 3. Summar                                                                                                   | y » 4. Confirmation                                                                | n                                                                                                    |                                                                                                    | MY PROFILE LOGOUT                                           |
| STATUS : UNCERTI                                                                                                    | FIED                                                                                                    |                                                                                    |                                                                                                    |                                                                                                    |                                                             |
| Failure to complete a<br>could result in taxes<br>options below:                                                                                                    | nd return the approp<br>being withheld on sa                                                                         | iate form, W-8BE<br>les proceeds. Plea                                             | N or W-9 to Computershare prior to<br>ase certify your tax status for this a                                                                             | placing a sale order request,<br>account by selecting one of the                                               | <ul> <li>13.97 USD</li> <li>Exchange: NYS</li> </ul>        |
| what is your status                                                                                                    |                                                                                                    |                                                                                    |                                                                                                    |                                                                                                    | Estandinger ff f o                                          |
| <ul> <li>I am a U.S. perse<br/>account.</li> </ul>                                                                                                    | on (including U.S. re                                                                                                | sident Alien) and I                                                                | will complete the electronic IRS Fo                                                                                                    | orm W-9 to certify this                                                                                        | Share Price as of 4:04:00 PM E<br>(20 minute delayed price) |
| <ul> <li>I am a U.S. perso<br/>account.</li> <li>I am NOT a U.S.</li> </ul>                                                                                            | on (including U.S. re:<br>person or resident A                                                                       | sident Alien) and I<br>ien and I will com                                          | will complete the electronic IRS For<br>plete the electronic IRS Form W-8E                                                                               | orm W-9 to certify this<br>3EN to certify this account.                                                        | Share Price as of 4:04:00 PM E<br>(20 minute delayed price) |
| <ul> <li>I am a U.S. persiaccount.</li> <li>I am NOT a U.S.</li> <li>If you are a non-I<br/>8BEN from the<br/>OR</li> </ul>                                            | on (including U.S. re:<br>person or resident A<br>J.S. holder of a busir<br>I <u>RS website</u>                      | sident Alien) and I<br>lien and I will com<br>less entity accour                   | will complete the electronic IRS For<br>plete the electronic IRS Form W-8E<br>nt (e.g., trust, corporation), please s                                    | orm W-9 to certify this<br>3EN to certify this account.<br>submit the IRS Form W-                              | Share Price as of 4.04:00 PM E<br>(20 minute delayed price) |
| <ul> <li>I am a U.S. persiaccount.</li> <li>I am NOT a U.S.</li> <li>If you are a non-1<br/>8BEN from the<br/>OR</li> <li>Should you req<br/>the IRS websit</li> </ul> | on (including U.S. re-<br>person or resident A<br>J.S. holder of a busir<br><u>IRS website</u><br>uire W-8BEN-E, W-1 | sident Alien) and I<br>ien and I will com<br>uess entity accour<br>BECI, W-BEXP or | will complete the electronic IRS For<br>plete the electronic IRS Form W-8E<br>nt (e.g., trust, corporation), please of<br>W-8IMY you can obtain these fo | orm W-9 to certify this<br>BEN to certify this account.<br>submit the IRS Form W-<br>rms and instructions from | Share Price as of 4-04-00 PM<br>(20 minute delayed price)   |

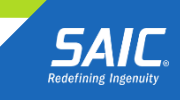

From the main screen select the Enroll link to begin.

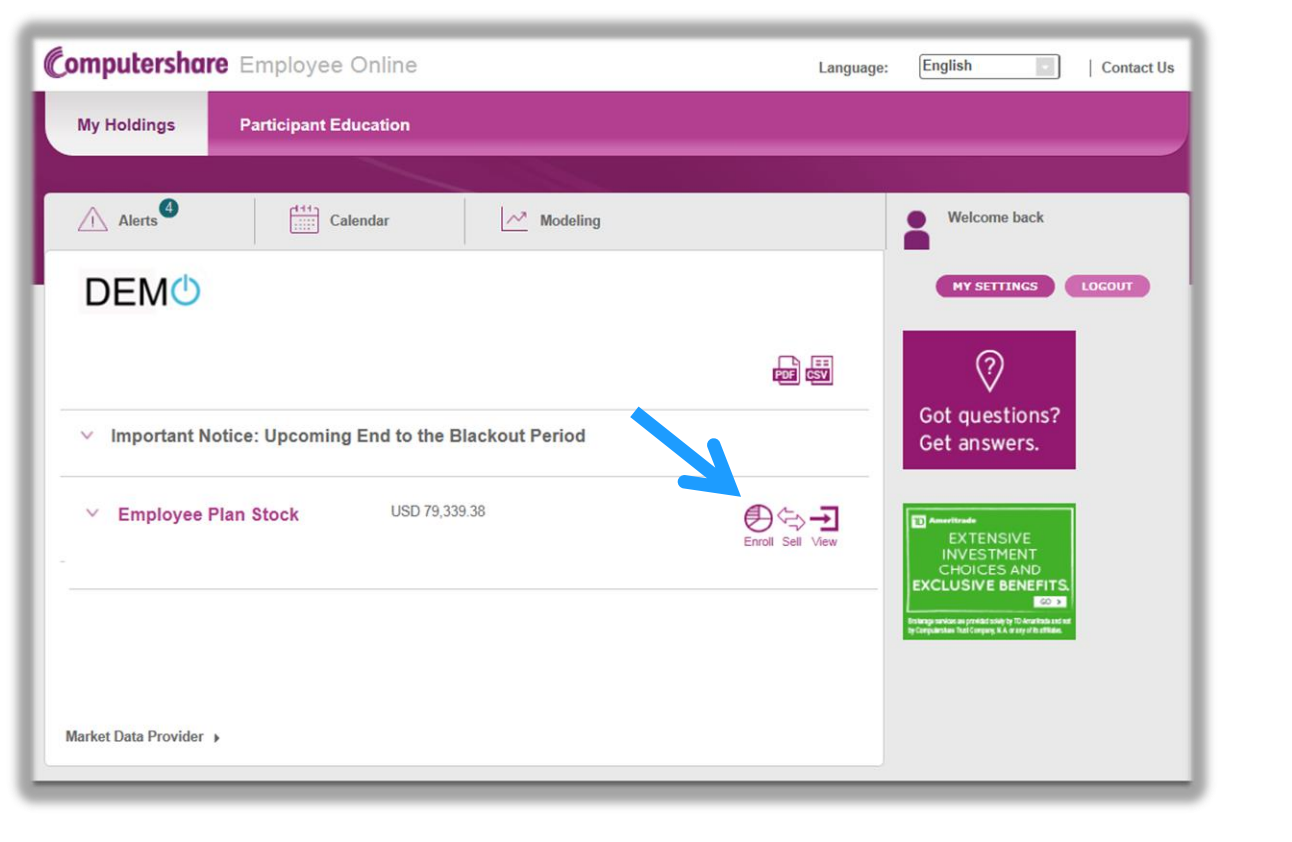

13 © SAIC. All rights reserved.

SAIC PROPRIETARY

Redefining Ingenuit

Review the Terms and Conditions and place a check in the box to show acceptance. Then click Next.

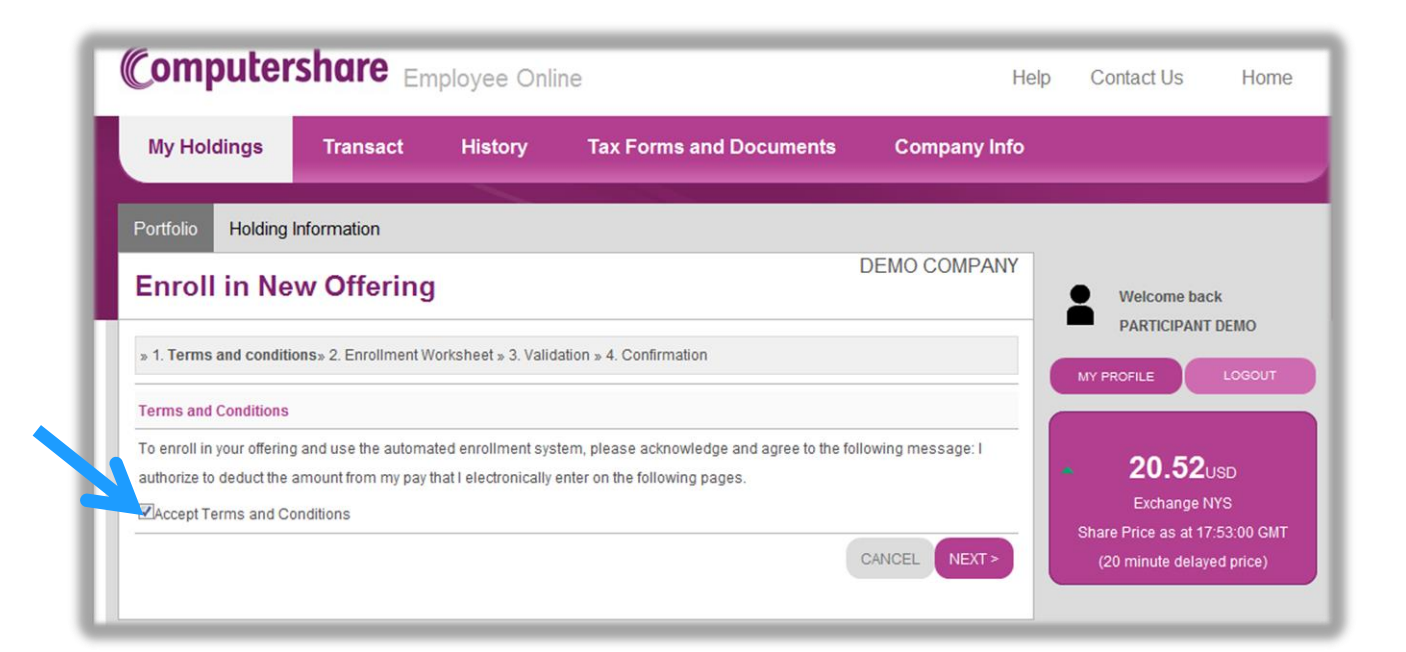

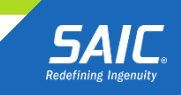

Enter your election in the field provided and click Next.

| Computer                 | share Em                      | ployee Onli        | ne                 |                | н                 | lelp Contact Us Home                                        |
|--------------------------|-------------------------------|--------------------|--------------------|----------------|-------------------|-------------------------------------------------------------|
| My Holdings              | Transact                      | History            | Tax Form           | ns and Documen | ts Company Info   | 1                                                           |
| Portfolio Holding        | Information                   |                    |                    |                |                   |                                                             |
| Enroll in Ne             | w Offering                    |                    |                    |                | DEMO COMPANY      | Welcome back                                                |
| » 1. Terms and condition | o <u>ns</u> » 2. Enrollment W | orksheet» 3. Valid | ation » 4. Confirn | nation         |                   | MY PROFILE LOGOUT                                           |
| Please complete the w    | orksheet below and            | click the NEXT but | ton to continue.   |                |                   |                                                             |
| Enrollment Instructions  | 3                             |                    |                    |                |                   | ▲ 20.55usp                                                  |
| Offer Name               |                               |                    | Min                | Max nount      |                   | Exchange NYS                                                |
| DEMO OFFER 01            |                               |                    | 1%                 | 10%            | %                 | Share Price as at 19:08:00 GMT<br>(20 minute delayed price) |
| Deduction Frequency:-    |                               |                    |                    | Per Pay F      | Period            |                                                             |
|                          |                               |                    |                    | CANCEL         | < PREVIOUS NEXT > |                                                             |
|                          |                               |                    |                    |                |                   |                                                             |

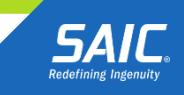

Review your election and if correct, click Submit.

| Computershare                                                     | mployee Onl          | ine                                    | He              | elp Contact Us Home                                         |
|-------------------------------------------------------------------|----------------------|----------------------------------------|-----------------|-------------------------------------------------------------|
| My Holdings Transact                                              | History              | Tax Forms and Documents                | Company Info    |                                                             |
| Portfolio Holding Information                                     |                      |                                        |                 |                                                             |
| Enroll in New Offerin                                             | g                    |                                        | DEMO COMPANY    | Welcome back                                                |
| » 1. Terms and conditions» 2. Enrollment                          | Worksheet» 3. Valid  | ation» 4. Confirmation                 |                 | MY PROFILE LOGOUT                                           |
| Please review your selection below and o                          | click the Submit but | ton to enroll in the plan(s) selected. |                 |                                                             |
| Enrollment Summary<br>You have elected to contribute to the follo | wing offerings:      |                                        |                 | 20.55 USD Exchange NYS                                      |
| Offer Name                                                        |                      | Amount                                 |                 | Share Price as at 19:08:00 GMT<br>(20 minute delayed price) |
| DEMO OFFER 01                                                     |                      | 5%                                     |                 |                                                             |
| Total percentage to be deducted per pay p                         | eriod:-              | 5%                                     |                 |                                                             |
| Deduction Frequency:-                                             |                      | Per Pay Perio                          | bd              |                                                             |
|                                                                   |                      | CANCEL                                 | PREVIOUS SUBMIT |                                                             |

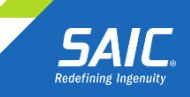

16 © SAIC. All rights reserved.

A confirmation screen will display after the enrollment is processed successfully. Print the confirmation screen for your records.

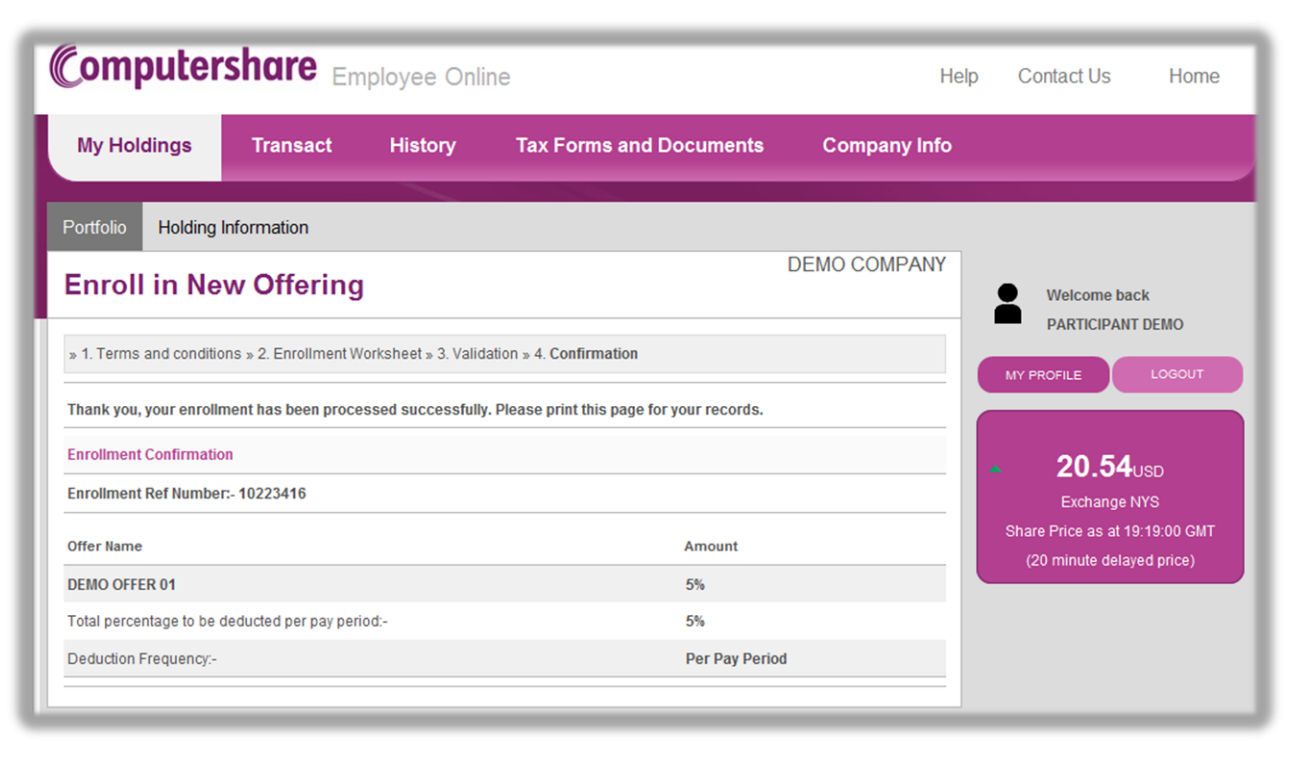

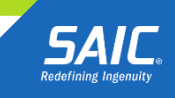